## How to register for Block 1 – Canada Soccer Entry Level Referee Course

- 1. Go to https://canada-soccer.myshopify.com/
- 2. Click on Referee Education.

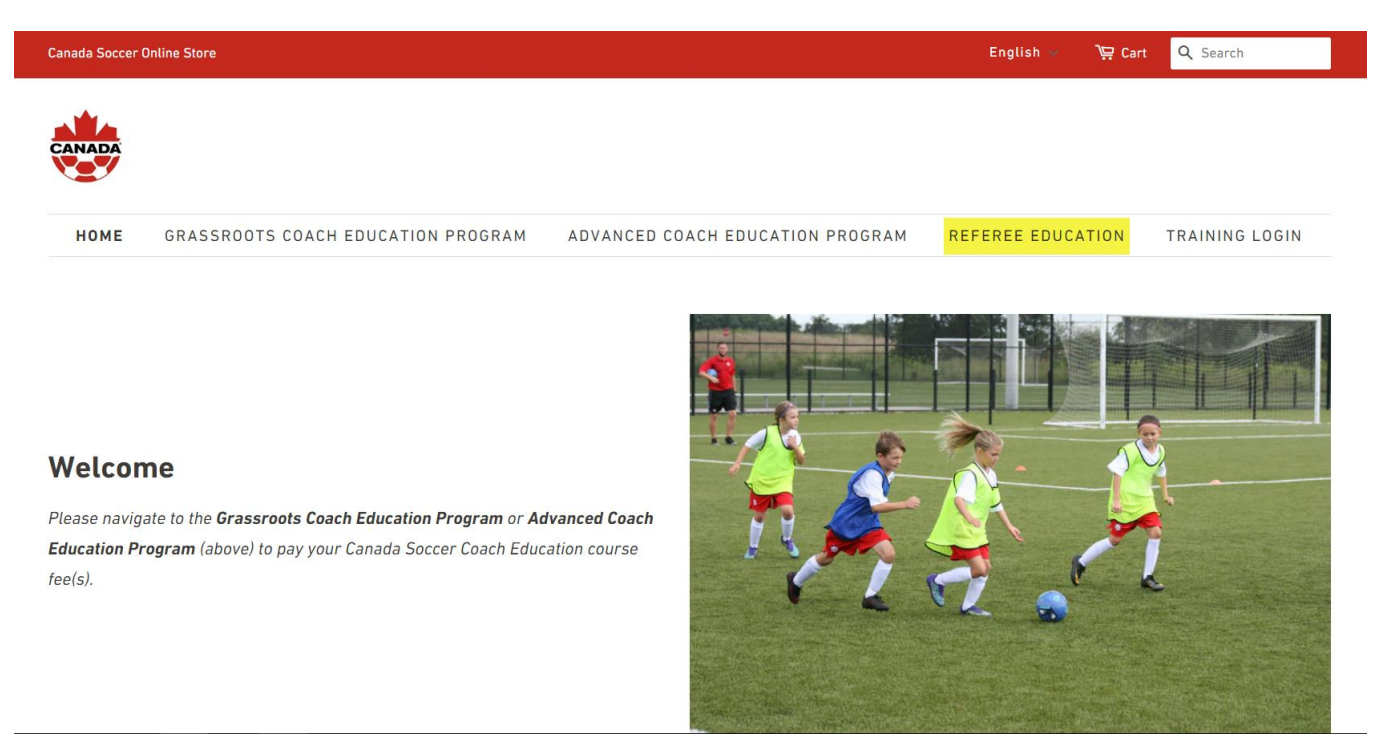

3. Click on the appropriate Canada Soccer Entry Level Referee Course (French or English).

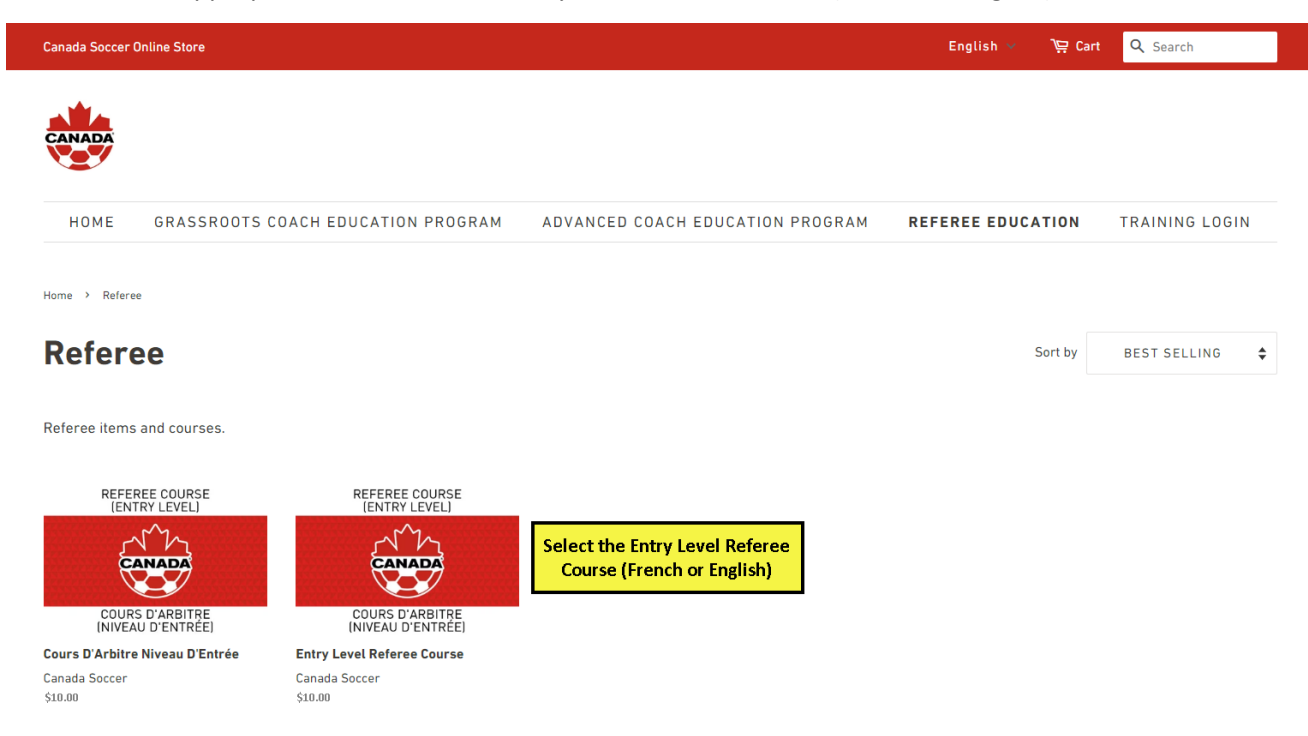

## 4. Add to Cart.

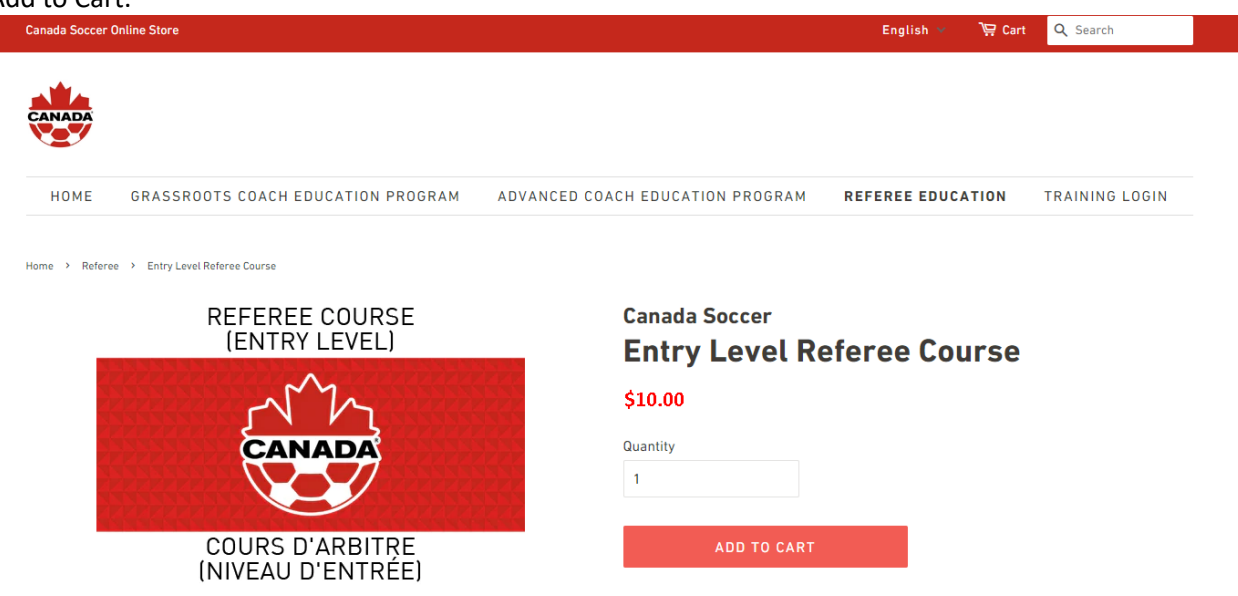

The Entry Level Referee Course is for those who are 14 years of age (by March 31st of the current year) or older and would like to become an accredited referee.

5. Check out and complete payment.

| Canada Soccer | Online Store                       |                                  | English 🗸 👌     |                   |
|---------------|------------------------------------|----------------------------------|-----------------|-------------------|
|               |                                    |                                  |                 |                   |
| CANADA        |                                    |                                  |                 |                   |
| HOME          | GRASSROOTS COACH EDUCATION PROGRAM | ADVANCED COACH EDUCATION PROGRAM | REFEREE EDUCATI | ON TRAINING LOGIN |

## **Your Cart**

|                                                                                           |                                                                | Price             | Quantity           | Total            |
|-------------------------------------------------------------------------------------------|----------------------------------------------------------------|-------------------|--------------------|------------------|
| REFEREE COURSE<br>LENTRY LEVELI<br>COURS D'ARBITRE<br>INIVEAU D'ENTREE                    | Entry Level Referee Course<br>Remove                           | \$10.00           | 1                  | \$10.00          |
| IMPORTANT!<br>Please click "Add a note to your order" below and type the First Name, Last |                                                                |                   | Taxes and shipping | Subtotal \$10.00 |
| Name, and E-mail address<br>Avoid using commas or qu<br>Add a note to your order          | s of each course participant.<br>Iotation marks in your Notes. | CONTINUE SHOPPING | UPDATE CART        | снеск оит        |

6. Once payment is completed you will receive an access key to access the Referee Training Modules. Click on Training Login.

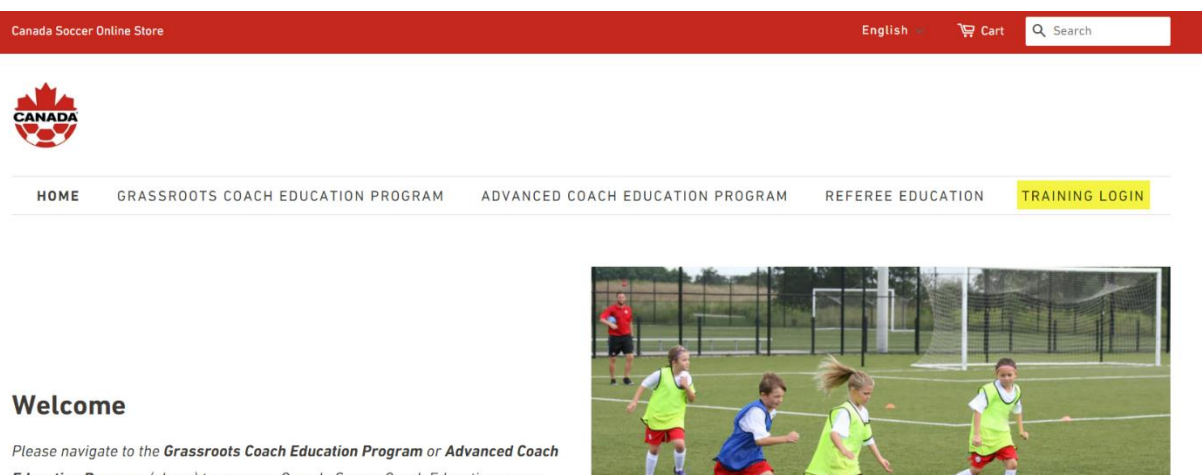

Please navigate to the Grassroots Coach Education Program or Advanced Coach Education Program (above) to pay your Canada Soccer Coach Education course fee(s).

7. With your access key, register for an account.

|                                                         | 1                      |
|---------------------------------------------------------|------------------------|
| CANADA                                                  |                        |
|                                                         |                        |
| Email:                                                  |                        |
| Password:                                               |                        |
|                                                         | 1                      |
| Login                                                   |                        |
| reset password                                          |                        |
| LMS © 2024 Neovation Corporation<br>All Rights Reserved | powered by:<br>MarterU |
|                                                         | A DECEMBER OF          |

8. Complete the Registration Form using the access key received. Click "Redeem key now" to access the Online

| CANADA                                                                                                    | District / Région/District 🔹                                                                                      |
|----------------------------------------------------------------------------------------------------|----------------------------------------------------------------------------------------------------|
| Registration Form / Formulaire<br>d'inscription                                                                                                    | Province / Province                                                                                               |
| *Fields required / *Champs obligatoires                                                                                                    | Age Group / Groupe d'âge                                                                                          |
| Access Key / Clé d'accès                                                                                                    | Cell Phone / Numéro de téléphone cellulaire                                                                       |
| Email / Courriel                                                                                                    | Home Phone / Numéro de téléphone à la maison                                                                      |
| First Name / Prénom                                                                                                    | Birthdate / Date de naissance                                                                                     |
| Last Name / Nom de famille                                                                                                    | Gender Identity / Identité de genre 🔹                                                                             |
| Club Name / Nom du club                                                                                                    | NCCP#                                                                                                    |
| Please select your Club Name. If you are not a member of a club currently,<br>please select the "Unattached" option for your province. / Veuillez choisir le<br>nom de votre club. Si vous n'êtes pas membre d'un club présentement,<br>veuillez choisir « Unattached » pour votre province | In case you don't have a NCCP number, click here to set it up now.<br>Redeem key now / Valider une clé maintenant |

Modules.

9. Once you have created your account, you will be able to access the Canada Soccer Online Modules.

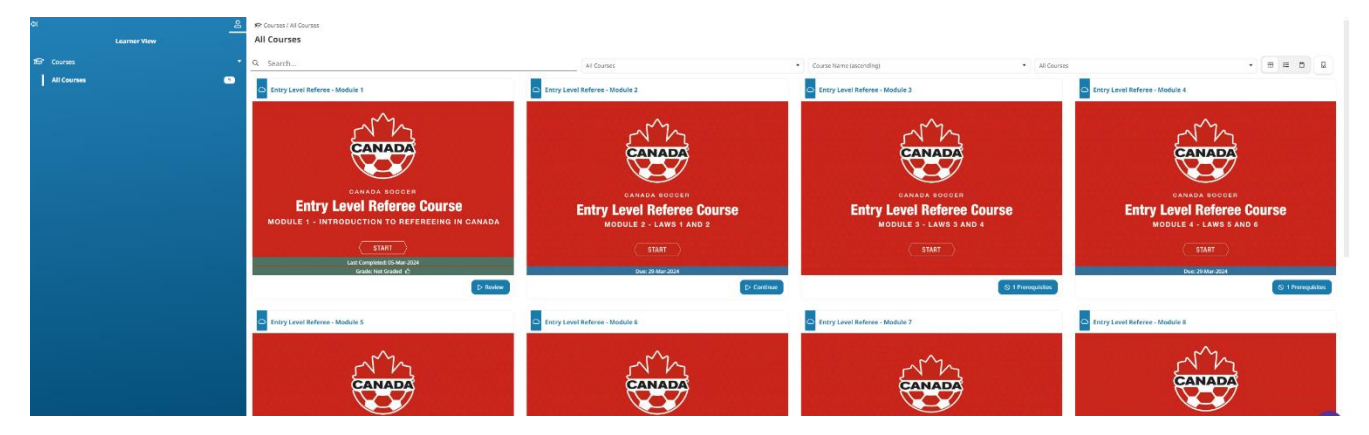

10. Each module must be completed in order. You will not be able to move on to the next module until the previous module has been completed and passed (80%).